# 통통지갑() 이용가이드

#### Tomatochain

# 1.통통지갑설치 2.통통지갑생성 3.카드등록

4.통통머니충전및 결제

5. 암호화폐 보내기/받기

#### ■ 앱스토어/구글플레이스토어에 통통지갑을 검색하여 다운로드 해주세요 - 앱스토어 :<u>https://apps.apple.com/kr/app/tongtong-wallet/id1618695778</u> - 구글플레이스토어 : <u>https://play.google.com/store/apps/details?id=com.tongtong.wallet</u>

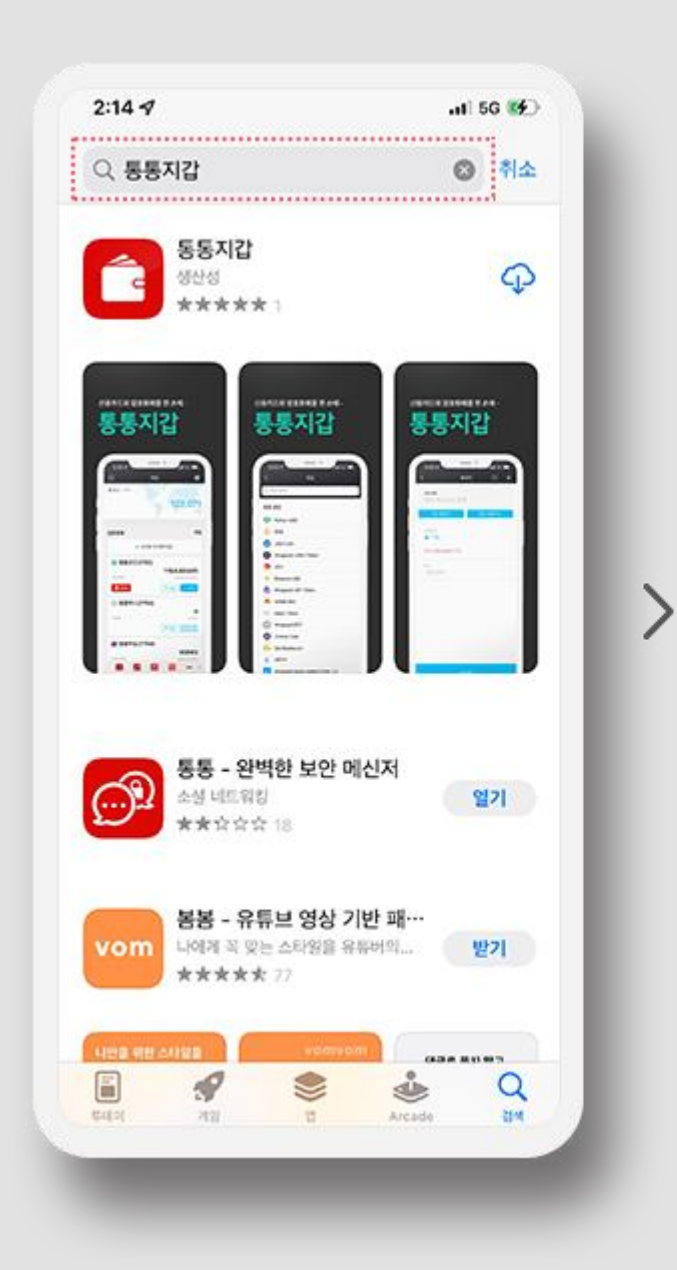

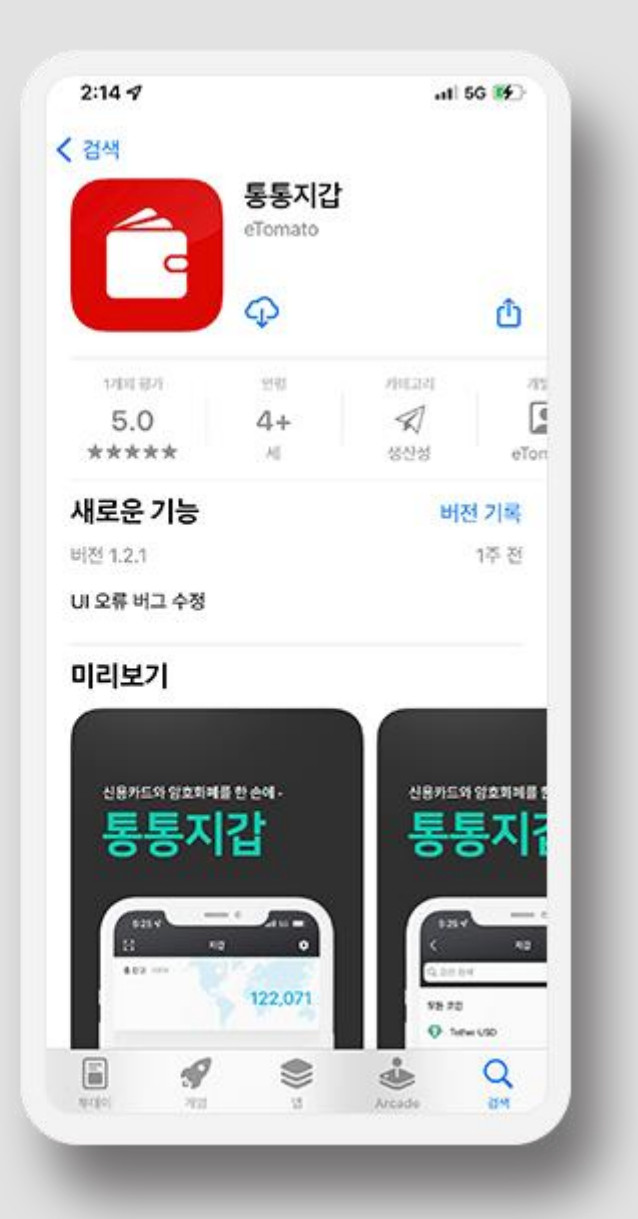

## 5. 암호화폐 보내기/받기

### 4. 통통머니 충전 및 결제

#### 3.카드등록

#### 2.통통지갑생성

#### 1.통통지갑설치

#### ■ 통통지갑앱을 설치하여 회원가입/로그인을 진행합니다.

로그인 후, 지갑 모양 아이콘을 클릭한 다음 아래의 프로세스에 따라 지갑을 생성합니다. 보안키 생성까지 완료되면, 통통지갑 생성이 완료됩니다. \* 보안키 12단어는 반드시 별도로 기록해주셔야 합니다.

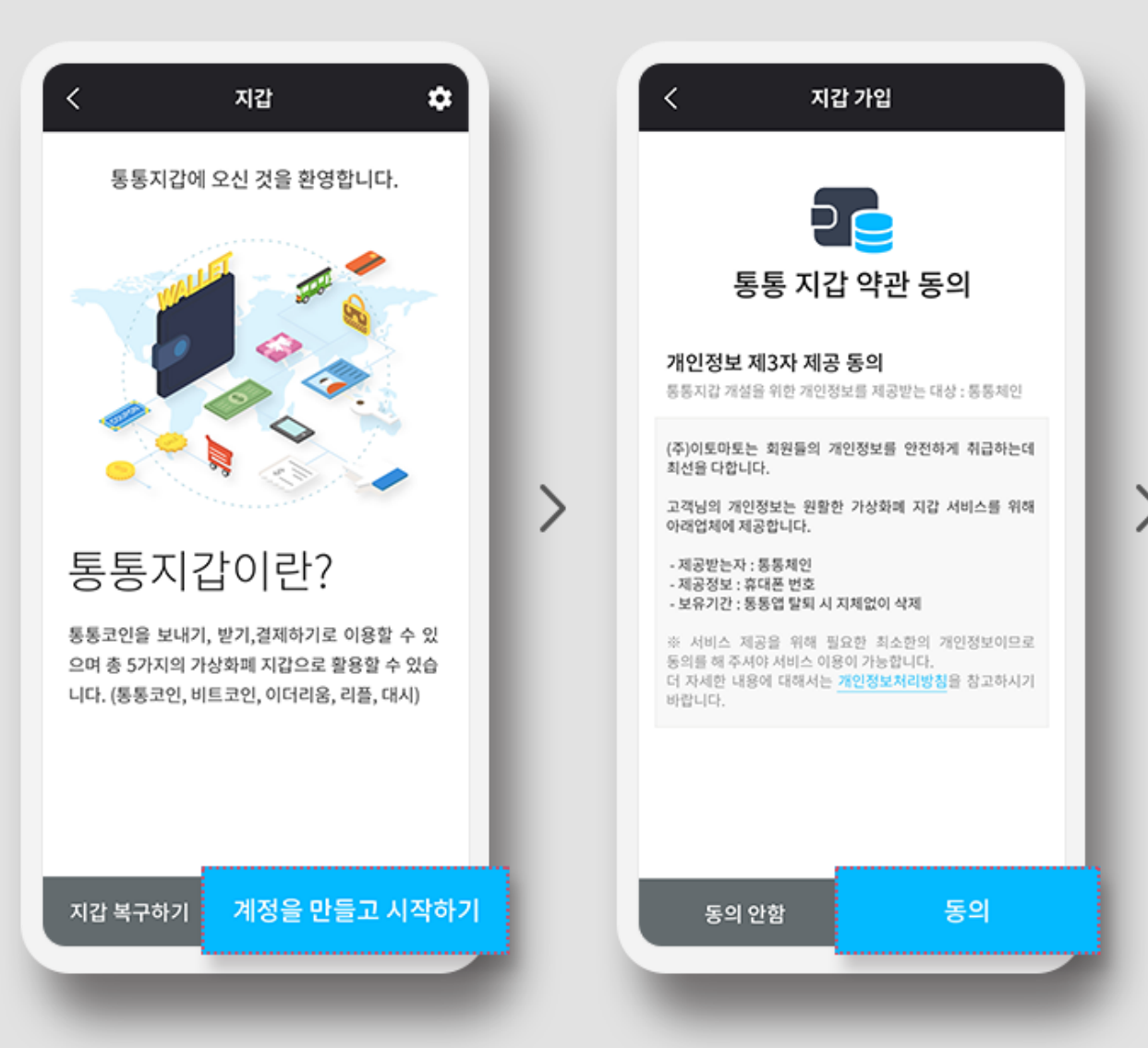

| < 지갑 가입                                           | < 지갑 백업                                                                                               |  |  |  |
|---------------------------------------------------|----------------------------------------------------------------------------------------------------|--|--|--|
| 결제 비밀번호 설정                                        | 보안키 만들기                                                                                               |  |  |  |
| 결제 비밀번호<br>*****                                  | 아래의 텍스트를 잘 적어놓으셨다가 지갑<br>분실 등의 상황에 대비하세요.<br>키가 없으면 누구라도 지갑을 복구할 수<br>없습니다.<br>※보안키는 지갑복구의 유일한 방법입니다. |  |  |  |
| 결제 비밀번호 확인<br>*****                               |                                                                                                    |  |  |  |
| 본 비밀번호는 통통지갑 잠금 해지 및 결제<br>비밀번호로 사용합니다.           | 보안키는 12개로 고정됩니다.                                                                                      |  |  |  |
| 6자리 숫자로 된 결제 비밀번호를 설정하세요.<br>연속되는 숫자는 사용할 수 없습니다. | self apple dumb ball act<br>world split slender high<br>sock fly jump                                 |  |  |  |
| ОК                                                | 로<br>취소 다음                                                                                            |  |  |  |

#### 4. 통통머니 충전 및 결제

5. 암호화폐 보내기/받기

## 3.카드등록

#### 2.통통지갑생성

#### 1.통통지갑설치

## ■ 통통지갑 > 카드에서 카드 등록 버튼을 클릭합니다.

카드를 스캔하거나, 카드 번호와 유효기간을 수기로 입력한 다음, 본인인증(Pin번호/얼굴인증)이 완료되면 카드 등록이 완료됩니다. \* 카드는 1개만 등록 가능하며, 카드 변경을 원하시면 삭제 후 변경이 가능합니다.

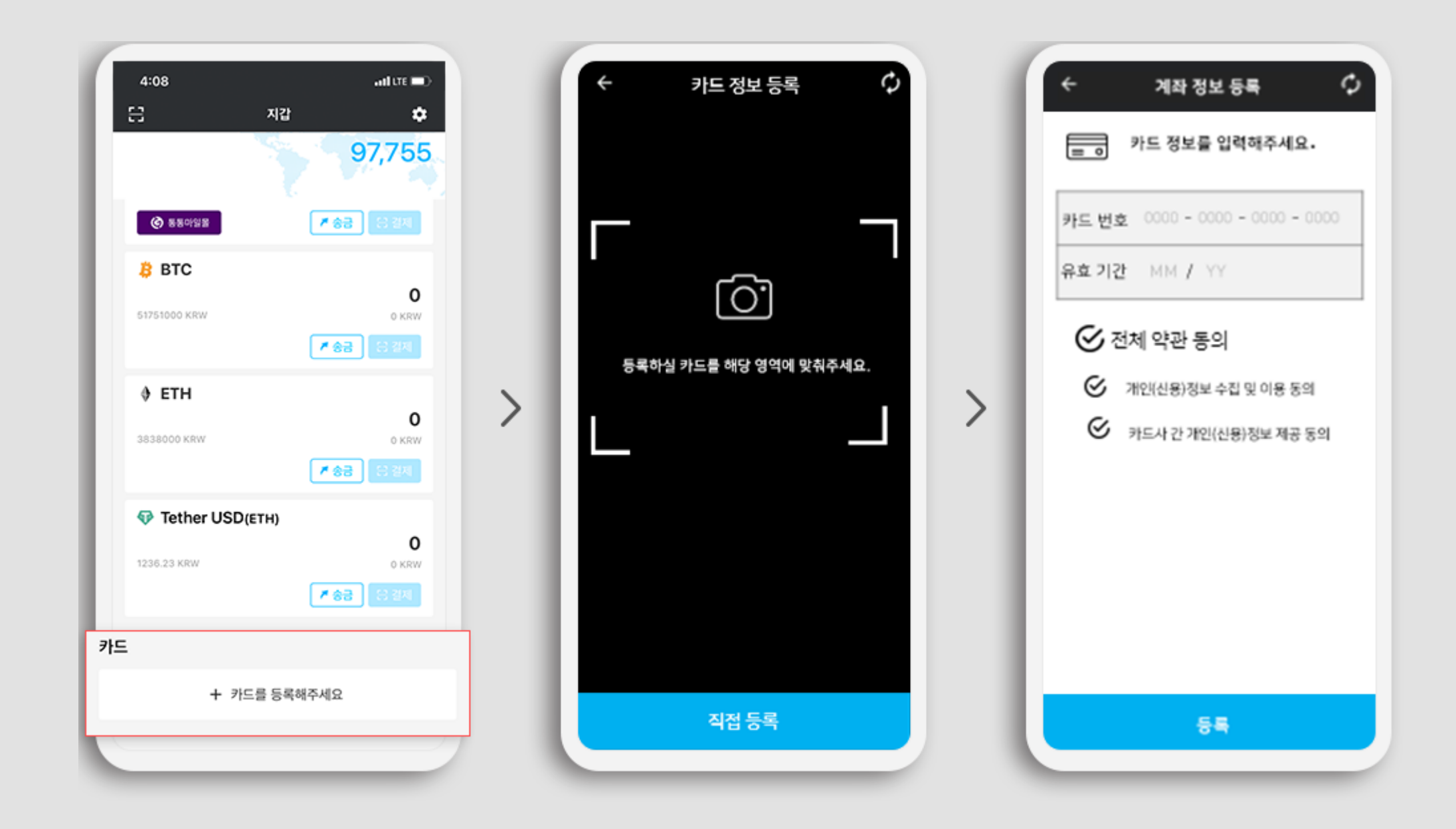

#### 5. 암호화폐 보내기/받기

#### 4. 통통머니 충전 및 결제

#### 3.카드등록

#### 2.통통지갑생성

#### 1. 통통지갑 설치

#### ■ 4-1. 통통머니 충전

#### 통통지갑 > 통통머니에서 충전하기 버튼을 클릭합니다. 금액을 입력하고 신용카드를 충전수단으로 선택하면 충전 완료됩니다.

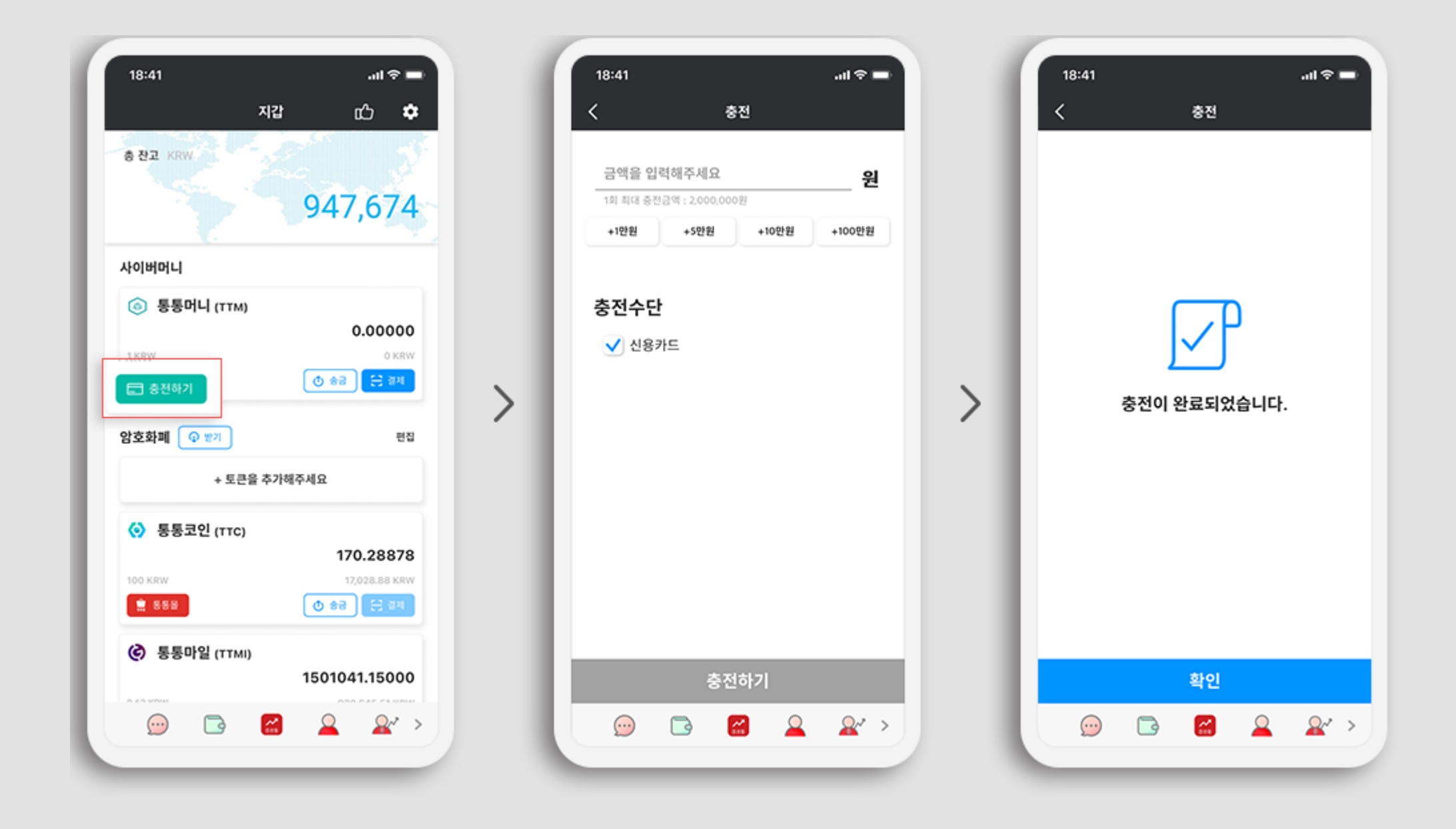

1.통통지갑설치

2.통통지갑생성

3.카드등록

#### 4.통통머니충전및결제

## 5. 암호화폐 보내기/받기

#### ■ 4-2. 통통머니 결제

#### 통통머니 가맹점 (투자클럽, 통통몰, 토마토티브이)에서 결제 시, 결제수단으로 통통머니를 클릭합니다. 결제하기 선택 시, PG결제가 진행됩니다. 이후 통통지갑 앱을 실행하여 통통지갑 > 통통머니 금액은 자동 소진됩니다.

| 3:30                                      | and the III | 4:18                    | and LTE 📼 🔿                               | 4:19                  |
|-------------------------------------------|-------------|-------------------------|-------------------------------------------|-----------------------|
| Ξ 투자클럽 생방송 ▼                              | ¢ 👁         | 배송에시지를 선택해주세요           | ~                                         | 서비스가격                 |
| 등복전문가(주간) 생방송 서비스                         |             |                         |                                           | AME NO.               |
| 121월 <b>2개월 3개월</b>                       |             | 결제 정보                   |                                           | 이번드 아이(244)           |
| 022년 04월 04일 (월) 수 ~ 2022년 05월 04일 (수) (3 | 일)          | 주문 공역                   | 108,790원                                  | 510 a C(574)          |
| 스가격                                       | 1,200,000원  | 비중비                     | 3,000원                                    | 동동어니                  |
| 트적용 게릴리                                   | 이벤트(40%)    |                         |                                           |                       |
| N이벤트할인                                    | -100,000원   | 최종결제금액                  | 111,790 ខ                                 | 총 결제 금액               |
| [마일 (전역 0TTMI) 적용 0                       |             |                         | 1인 결제시 1,117.9 동동코인<br>니 결제시 111,790 동동머니 | <b>회원 정보</b> 회원정보 수정은 |
| [어니 (잔액 OTTM) 적용)                         |             |                         |                                           | 필명(ID) 선영             |
|                                           |             | 2014-02                 |                                           | 휴대폰 010               |
| 결제 금액                                     | 620,000 원   | 2472                    |                                           | 이메일 eto               |
| 원 정보 회원정보 수정은 PC에서만 가능합니다.                |             | B                       | 2                                         | 건비스다 서태               |
| (ID) 선명1212(etoOneID2781)                 |             | 신용카드                    | 2인걸제                                      | Algric                |
| 徑 01048431847                             |             |                         | _                                         |                       |
| etoOneID2781@tomato.co.kr                 |             | ◎ 📀 통통코인                | 0.0 동동코인                                  | 회원 동의                 |
| 《수단 선택                                    |             | 이 동동머니                  | 0 동동머니                                    | ○ 개인정보 제공 및 활용        |
| 신용카드 가상계좌 통                               | (코언 )       |                         |                                           | 추천인 코드 입력             |
| i= शब o                                   |             | 개인정보 제3자 제공동의           | ~                                         |                       |
| 실동의                                       |             | 결제대행서비스 이용약관 동의         | Ň                                         |                       |
|                                           |             |                         | $(\uparrow)$                              |                       |
| C'a                                       | 2           | 상품 구매조견 확인 및 취소판볼 규정 동의 | ~                                         |                       |
|                                           |             |                         |                                           |                       |

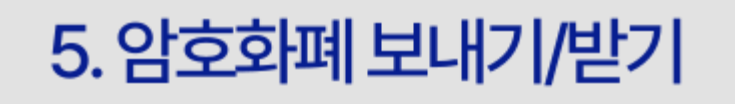

#### 4. 통통머니 충전 및 결제

3.카드등록

2.통통지갑생성

1.통통지갑설치

■ 5-1. 암호화폐 보내기

보내고자 하는 암호화폐를 클릭합니다.(아래 사진의 예시는 통통코인 입니다.) 보내기 버튼을 클릭한 뒤, 받는 사람의 통통지갑 주소를 입력하고, 보낼 수량까지 입력할 뒤 보내기를 클릭합니다.

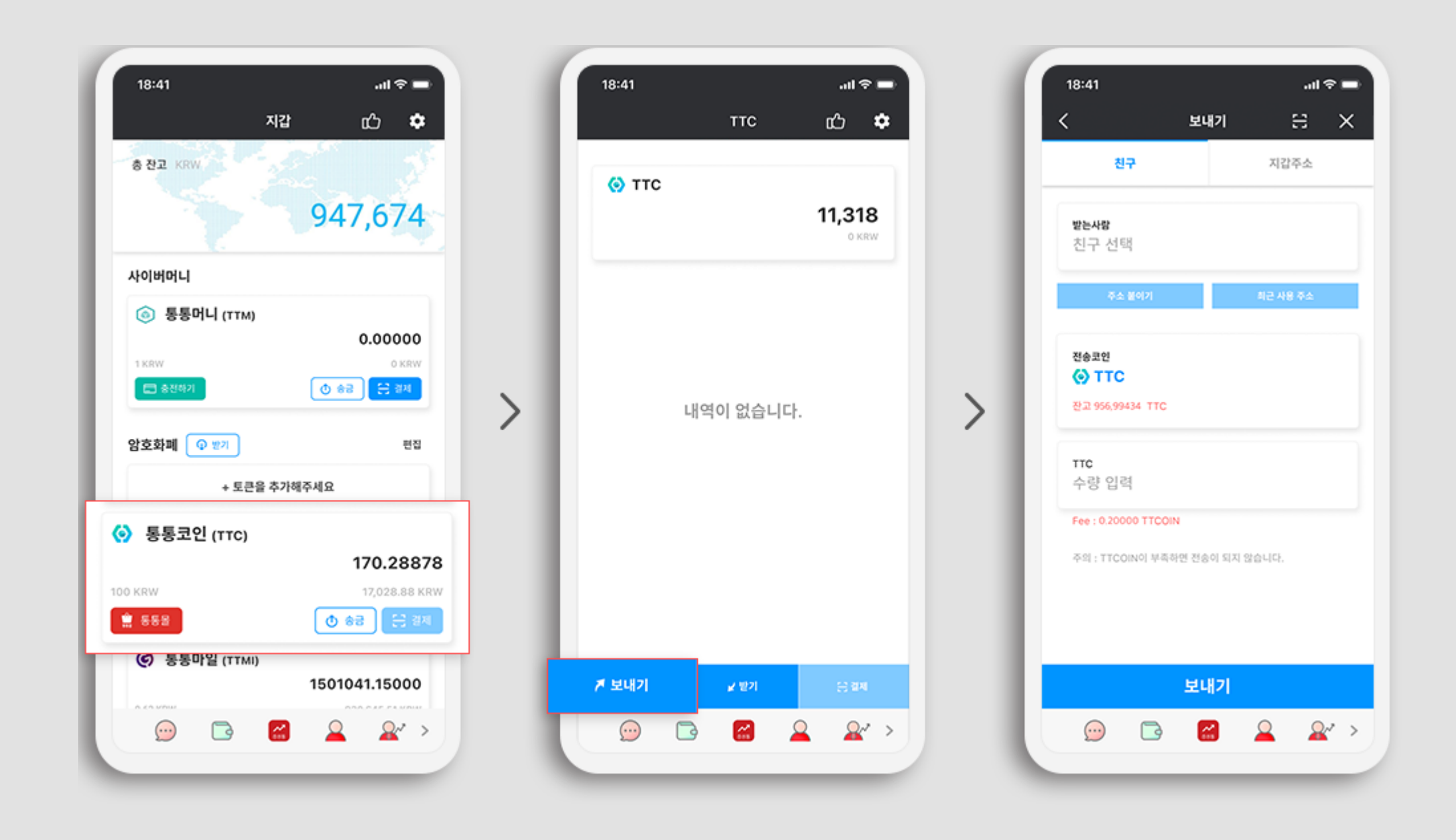

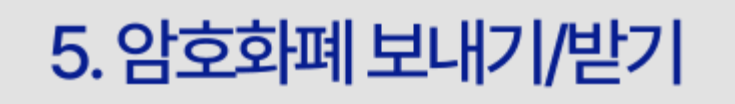

#### 4. 통통머니 충전 및 결제

3.카드등록

#### 2.통통지갑생성

#### 1.통통지갑설치

■ 5-2. 암호화폐 받기

받고자 하는 자산을 클릭합니다.(아래 사진의 예시는 통통코인입니다.) 받기 버튼을 클릭한 뒤, 화면에 나타나는 본인의 통통 지갑 주소를 복사하여 보내는 사람에게 전송하거나, 보내는 사람이 직접 QR을 스캔하게 합니다.

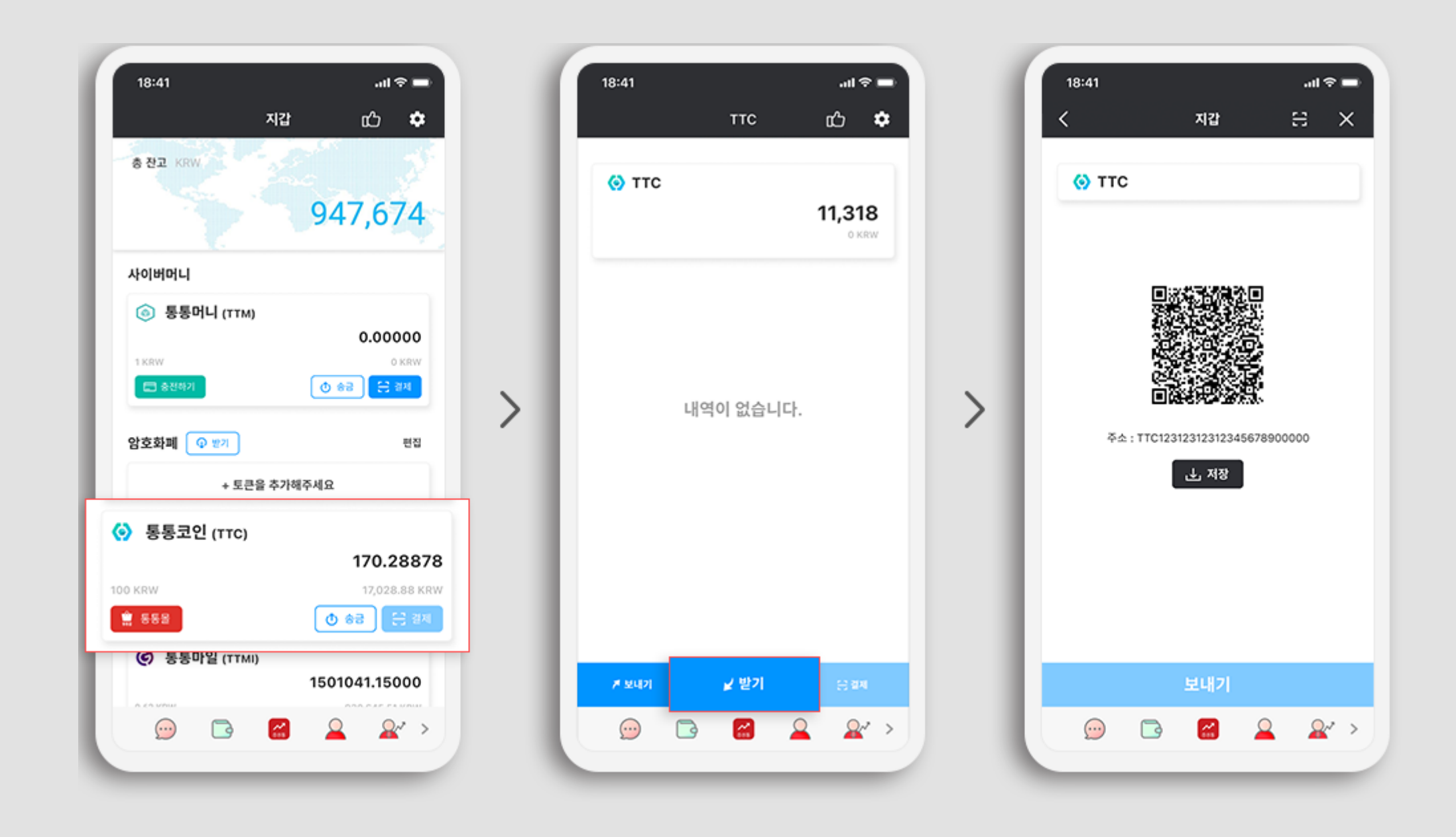

## THANK YOU

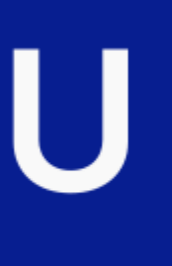